# **Payment Plan Actions**

Last Modified on 01/08/2025 6:16 pm EST

Once you have set up a payment plan, you may find that some edits or updates need to be made to the existing plan. There are various actions you can perform on the existing payment plans from the Payment Plan Details Screen.

## **Payment Plan Actions**

1. To perform additional actions on an existing payment plan, navigate to the **Payment Plan** window within the Billing portal.

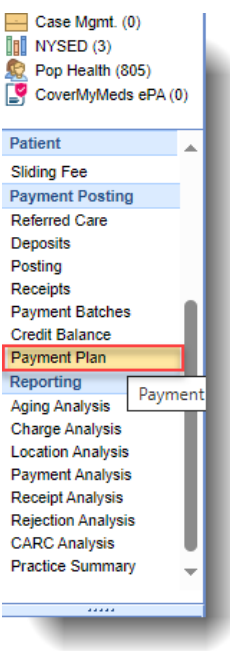

2. From the Payment Plan window, highlight the desired payment plan and click "Open." Alternatively, you can simply double-click on the desired payment plan from the list to open it.

|        | 🔒 🕶 Billing |       |            |                         |           |  |  |  |
|--------|-------------|-------|------------|-------------------------|-----------|--|--|--|
| 0      | 5           | ) 🔝 🔹 | Discreens  | - Reporting Wind        | dows 🔻    |  |  |  |
| [<br>N | lew         | Dpen  | Train More |                         | Q Se      |  |  |  |
|        |             | ID    | Status 📃   | Patient<br>Chart Number | I         |  |  |  |
|        |             | 23    | Active     | 92901                   | Test, Wes |  |  |  |
|        |             | 19    | Active     | 93853                   | Benes, E  |  |  |  |
|        |             | 21    | Active     | 93853                   | Benes, E  |  |  |  |

3. Within the payment plan Detail Actions, select the desired action from the available options.

#### **Payment Plan**

#### ✓ Payment Plan Details

| Plan Information       | ID: 21 Initial: \$500 | ID: 21 Initial: \$500.00 Writeoff: \$0.00 Type: Monthly |          |                               |     |  |
|------------------------|-----------------------|---------------------------------------------------------|----------|-------------------------------|-----|--|
| Patient Information    | Chart: 93853 Nan      | Chart: 93853 Name: Benes, Elaine DOB: 11/10/1971        |          |                               |     |  |
| Responsible Party      | Sys ID: 297619 Na     | Sys ID: 297619 Name: Benes, Elaine                      |          |                               |     |  |
| Comment                |                       |                                                         |          |                               |     |  |
| Status                 | Active                | Total                                                   | \$500.00 | Card on File                  | No  |  |
| Installment Start Date | 06/10/2024            | Paid                                                    | \$0.00   | Recurring Payments            | Yes |  |
| Installment End Date   | 03/10/2025            | Remaining (10)                                          | \$500.00 | Exclude Claims from Statement | No  |  |
| Next Due Date          | 06/10/2024            | Installment (10)                                        | \$50.00  | Do Not Send A Statement       | No  |  |

#### ✓ Included Payment Plan Balance Claims

| # | Claim ID                  | Claim DOS  | Status   | Payer | Charges  | Payments | Adjustments | Balance  |
|---|---------------------------|------------|----------|-------|----------|----------|-------------|----------|
|   | <u>66664</u> <del>•</del> | 10/19/2023 | Rejected | Aetna | \$500.00 | \$0.00   | \$0.00      | \$500.00 |

Claim Actions

#### ✓ Payment Plan Summary

| #  | Installment Due Date | Installment Amount | Paid Amount | Paid Dates |
|----|----------------------|--------------------|-------------|------------|
| 1  | 06/10/2024 *         | \$50.00            | \$0.00      |            |
| 2  | 07/10/2024           | \$50.00            | \$0.00      |            |
| 3  | 08/10/2024           | \$50.00            | \$0.00      |            |
| 4  | 09/10/2024           | \$50.00            | \$0.00      |            |
| 5  | 10/10/2024           | \$50.00            | \$0.00      |            |
| 6  | 11/10/2024           | \$50.00            | \$0.00      |            |
| 7  | 12/10/2024           | \$50.00            | \$0.00      |            |
| 8  | 01/10/2025           | \$50.00            | \$0.00      |            |
| 9  | 02/10/2025           | \$50.00            | \$0.00      |            |
| 10 | 03/10/2025           | \$50.00            | \$0.00      |            |

#### Update a Payment Plan

When a user clicks **Update Plan** within the **Detail Actions** in the Payment Plan Details Screen, the following takes place:

- 1. The Update Payment Plan screen comes up.
- 2. Enter any desired edits or updates.
  - 1. Optional: Enter any applicable write-off or adjustment.
  - 2. Optional: Edit the total amount due.
  - 3. Optional: Edit the installment amount.
  - 4. Optional: Edit the number of installments.
  - 5. **Optional**: Enter any payment plan comments.
  - 6. **Optional**: Select any payment plan flag(s)
    - 1. Recurring Payment: This will flag the payment plan for the recurring payment process.
    - Exclude claims from statements: This will exclude the selected claims from being included in the patient's statement.
    - 3. Do not send statements: This will set the Do Not Send Patient Statement flag for the patient while the payment plan is in Active Status.

🗢 🕶 Detail Actions

Print Plan
 Update Plan
 Update Status
 Resp. Party
 Deferment
 Add Card

| Update Payment Plan $	imes$    |    |          |  |  |
|--------------------------------|----|----------|--|--|
| Initial Amount                 |    | \$200.00 |  |  |
| Writeoff Adjustment            | \$ |          |  |  |
| Total                          | \$ | 200.00   |  |  |
| Installment Amount             | \$ | 16.67    |  |  |
| Number of Installments         | #  | 12       |  |  |
| Comments                       |    |          |  |  |
|                                |    |          |  |  |
| Recurring payments             |    | 2        |  |  |
| Exclude claims from statements |    |          |  |  |
| Do not send statement          |    |          |  |  |
| Save Solose                    |    |          |  |  |

3. Click Save.

### Update a Payment Plan Status

When a user clicks **Update Status** within the **Detail Actions** in the Payment Plan Details Screen, the following takes place:

- 1. The Payment Plan status screen comes up.
- 2. Select the new status from the list:
  - 1. Active: The Payment Plan is active and up to date with the expected installment payments.
  - 2. Cancelled: The payment plan has been canceled.
  - 3. Completed: The entire payment plan balance was paid in full and no remaining balance exists.
  - 4. **On Hold:** The payment plan is in a hold state and will not be included in the recurring payment processing.
  - 5. **Past Due:** The payment plan has an installment that has not been paid in full by the installment due date.
- 3. Select if you want to remove any unused claims from the plan.

| Payment Plan Status $	imes$              |
|------------------------------------------|
| Select a new status from the list below: |
| O Active                                 |
| <ul> <li>Cancelled</li> </ul>            |
| O Completed                              |
| 🔾 On Hold                                |
| O Past Due                               |
| Remove unused claims from plan.          |
| Save Solose                              |

4. Click Save.

### **Change Responsible Party**

When a user clicks **Resp Party** within the **Detail Actions** in the Payment Plan Details Screen, the following takes place:

- 1. The Change Responsible Party screen comes up.
- 2. Click the dropdown to select the responsible party from the options.

| Change Responsible Party |   |
|--------------------------|---|
| 1:                       | ~ |
| 1. Sold. Right           |   |

.

3. Click Save.

### Defer a Payment Plan

You can choose to delay/defer a payment until a future date by selecting this option. When a user clicks **Deferment** within the **Detail Actions** in the Payment Plan Details Screen, the following takes place:

- 1. The Defer Payment Plan screen comes up.
- 2. Select a new deferment date (new date for the payment) from the dropdown list.

Please note that any existing deferments will be removed.

3. Optional: Add any additional periods (# of additional installments to extend the timeframe).

| Defer Payment Plan $\qquad 	imes$                                                                                 |             |  |  |  |  |
|----------------------------------------------------------------------------------------------------|-------------|--|--|--|--|
| Select a new deferment date from the list below.<br>Note: Any deferments already in existance will be<br>removed. |             |  |  |  |  |
| Deferment Date:                                                                                                   | 11/03/202 ~ |  |  |  |  |
| Additional periods can be added to the deferment list by modifing the value below.                                |             |  |  |  |  |
| Additional Periods:                                                                                               | #           |  |  |  |  |
| Save Solose                                                                                                    |             |  |  |  |  |

4. Click Save.

### Adding a Credit Card to a Payment Plan

You can save a new or existing patient credit card and associate it with the payment plan for recurring and manual processing by selecting this option. When a user clicks **Add Card** within the **Detail Actions** in the **Payment Plan Details Screen**, the following takes place:

- 1. The Add Credit Card screen comes up.
- 2. Select new to add a new credit card, or select an existing card to connect/link to the payment plan (this is the same as the existing process of saving a patient credit card).

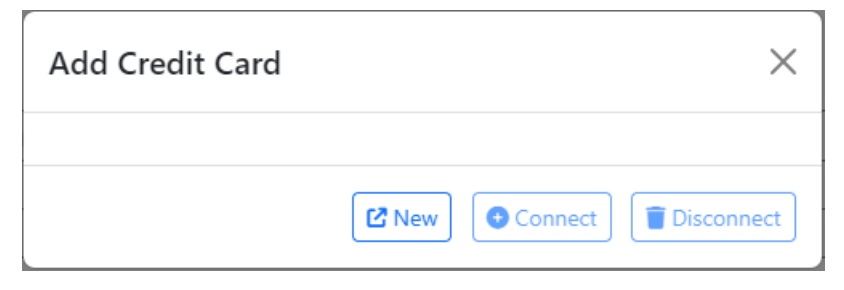